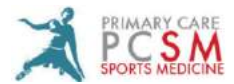

Your Health File Patient Portal Login Registration Instructions Link: www.YOURHEALTHFILE.com

# <u>STEP 1</u>

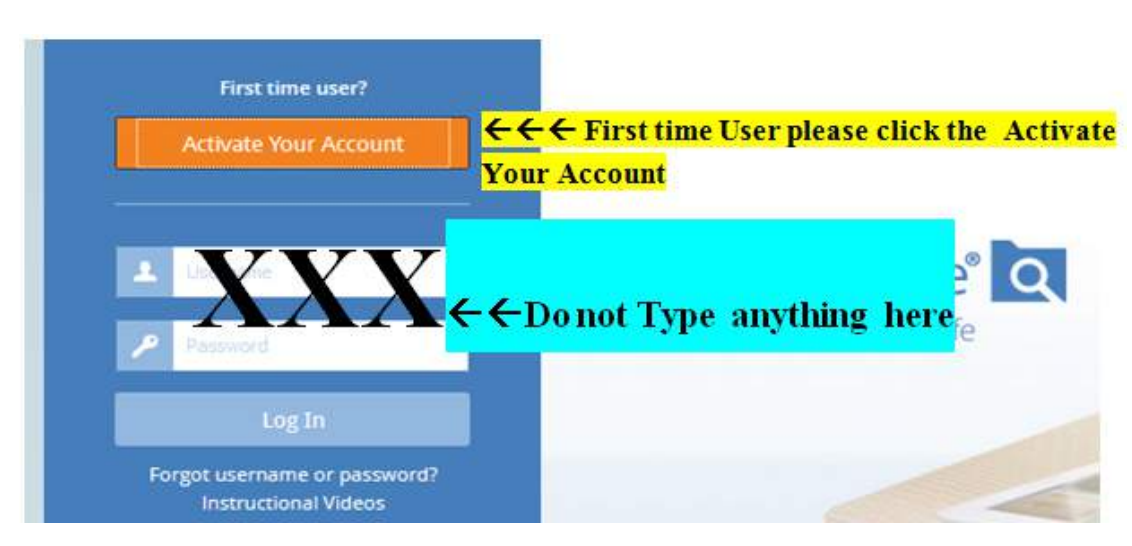

## <u>STEP 2</u>

|        | Account Information                                                                     | ×                        |
|--------|-----------------------------------------------------------------------------------------|--------------------------|
| Ľ      | Account Activation                                                                      | 12                       |
|        | Please enter your generated account activation detail                                   | < 73                     |
|        | * Indicates a required field                                                            | the states               |
|        | a moreates a required new                                                               | 11 Same                  |
|        | * Username                                                                              | TT TT                    |
|        | Enter generated user $\leftarrow$ $\leftarrow$ <u><math>\leftarrow</math> Enter Tem</u> | <u>oorary Username H</u> |
| 141-   | Please enter a valid username                                                           | O VOUR                   |
| Ith    | * Password                                                                              | le your                  |
| nes    | Enter generated passy $\leftarrow$ $\leftarrow$ $\leftarrow$ Enter Ten                  | porary Password H        |
|        | Show password                                                                           |                          |
|        | * Patient's Date of Birth                                                               | dication                 |
| ount   |                                                                                         | iew all the              |
| e forn | Enter you                                                                               | r Date of Birth Here     |
|        | Activate Account Conce information is in                                                | sert click Activate nov  |
| ation  |                                                                                         | ) Test Re                |
| ractic |                                                                                         | y wait for t             |
|        |                                                                                         | Close tor's office       |
|        |                                                                                         | results of               |

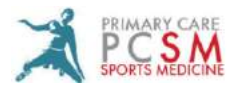

## <u>STEP 3</u>

| Account Information ×                                                                                                    |
|----------------------------------------------------------------------------------------------------|
| Update Account                                                                                                    |
| Please enter your desired account details.                                                                                                    |
| * Indicates a required field                                                                                                    |
| * Username                                                                                                    |
| Enter a desired user name<br><hr/> <hr/> <hr <="" th=""/> |
| * Password                                                                                                    |
| 8-20 characters <b>Example 7 Creat your own personal password</b>                                                                                                    |
| Show password                                                                                                    |
| * Email Address                                                                                                    |
| <sup>address@don</sup> ←←←Insert <u>SAME</u> <u>E-MAIL</u> you provied PCSM with                                                                                                    |
| * Security Question                                                                                                    |
| Select one ← ← Select your security question                                                                                                    |
| * Security Answer                                                                                                    |
| Enter your security answer the security question you selected                                                                                                    |
| User Agreement                                                                                                    |
| * I have reviewed and accept the Oser Agreement                                                                                                    |
| Update Account                                                                                                    |
| Close                                                                                                    |

#### STEP 4

#### Once you select ACTIVATE YOUR ACCOUNT YOUR NEXT STEP IS TO REGISTER

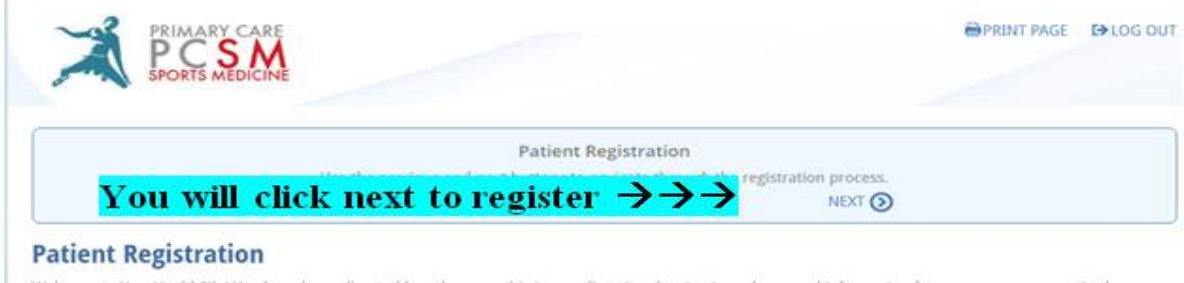

Welcome to YourHealthFile! You have been directed here because this is your first time logging in and we need information from you, or your practice has added a document for you to review.

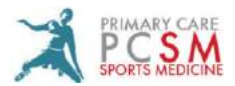

## <u>STEP 5</u>

|                                                                                                    | Patient Registration                                                                                            |
|----------------------------------------------------------------------------------------------------|----------------------------------------------------------------------------------------------------|
|                                                                                                    | Use the previous and next buttoms to navigate through the registration process.                                 |
|                                                                                                    | C PREV NEXT O                                                                                                   |
| Update Patient Info                                                                                                    | rmation                                                                                                    |
| Patent Information                                                                                                    |                                                                                                    |
| NEXT (                                                                                                    |                                                                                                    |
| Patient Information                                                                                                    |                                                                                                    |
| Indicates a required finit                                                                                                    |                                                                                                    |
| Eint Name                                                                                                    |                                                                                                    |
|                                                                                                    |                                                                                                    |
| Please enter a value                                                                                                    |                                                                                                    |
| Middle Initial                                                                                                    |                                                                                                    |
|                                                                                                    |                                                                                                    |
| Last Name                                                                                                    |                                                                                                    |
|                                                                                                    | Diago make sure your information is correct. This                                                               |
| Please enter a value                                                                                                    | - Flease make sure your miormation is correct. This                                                             |
| Cute of Birth                                                                                                    |                                                                                                    |
| 03012009                                                                                                    | were you can update your information if needed.                                                                 |
|                                                                                                    | the second second second second second second second second second second second second second second second s  |
| * 5m                                                                                                    | Once done Click Save Information                                                                                |
| Female Male                                                                                                    | Once done ener bave information.                                                                                |
| * Race                                                                                                    |                                                                                                    |
| Patient Declined                                                                                                    |                                                                                                    |
| · Ethnicity                                                                                                    |                                                                                                    |
| Patient Declined                                                                                                    |                                                                                                    |
| · Language                                                                                                    |                                                                                                    |
| English                                                                                                    |                                                                                                    |
| · Country                                                                                                    |                                                                                                    |
| Provide and the second second s | •                                                                                                    |
| United States of America                                                                                                    | The second second second second second second second second second second second second second second second se |
| United States of America<br>SSN                                                                                                    |                                                                                                    |
| United States of America<br>SSN<br>300030030000                                                                                                    |                                                                                                    |

### STEP 6

# You will need to click Next until the registration is completed.

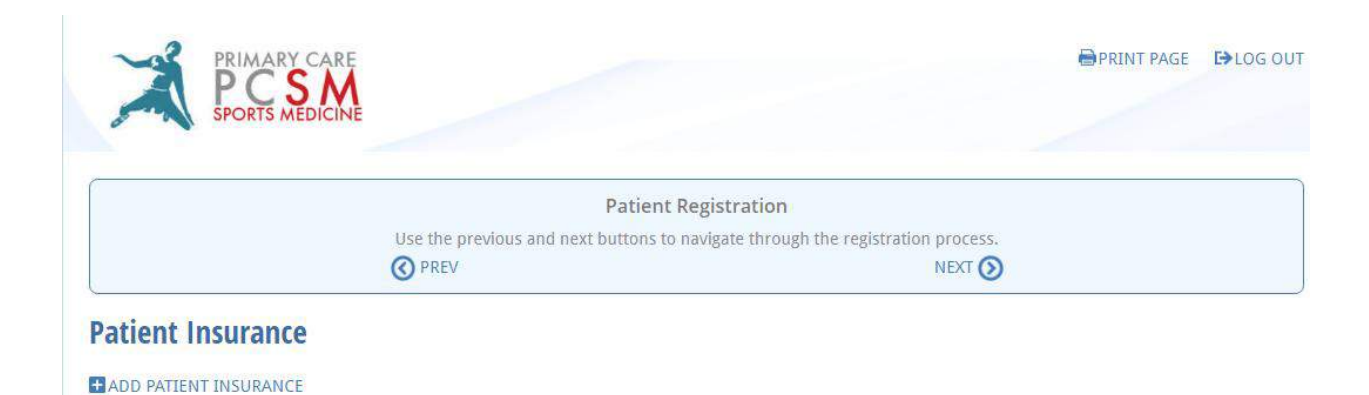

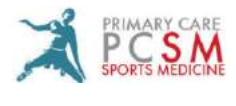

### <u>STEP 7</u>

#### **Once you are fully registered you will be taken to this page**

#### You will find your upcoming appointment on the top right corner.

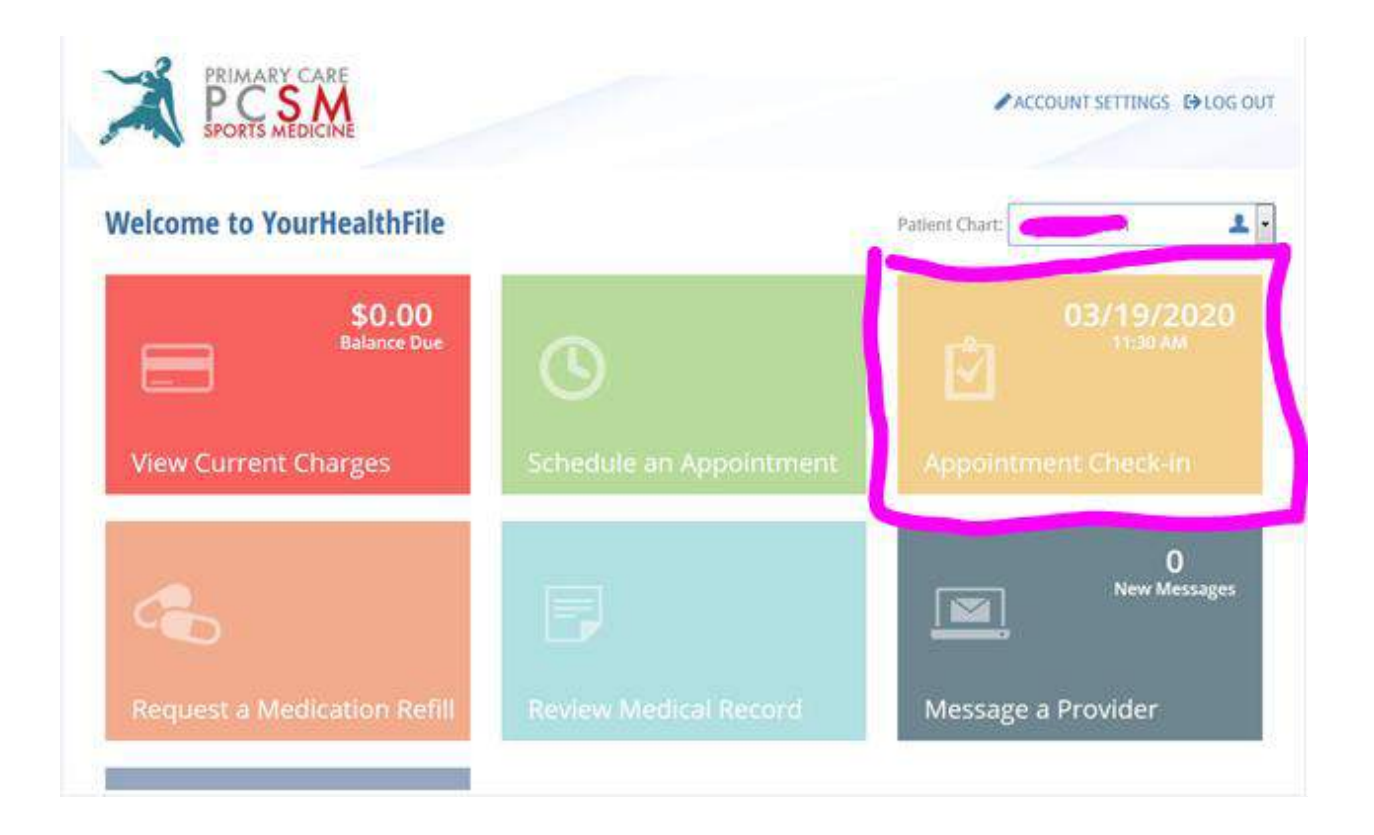